#### **INSTRUCTIONS ON HOW TO PAY FEES ONLINE**

#### GO TO:

## https://www.pinecrest-fl.gov/government/building-planning

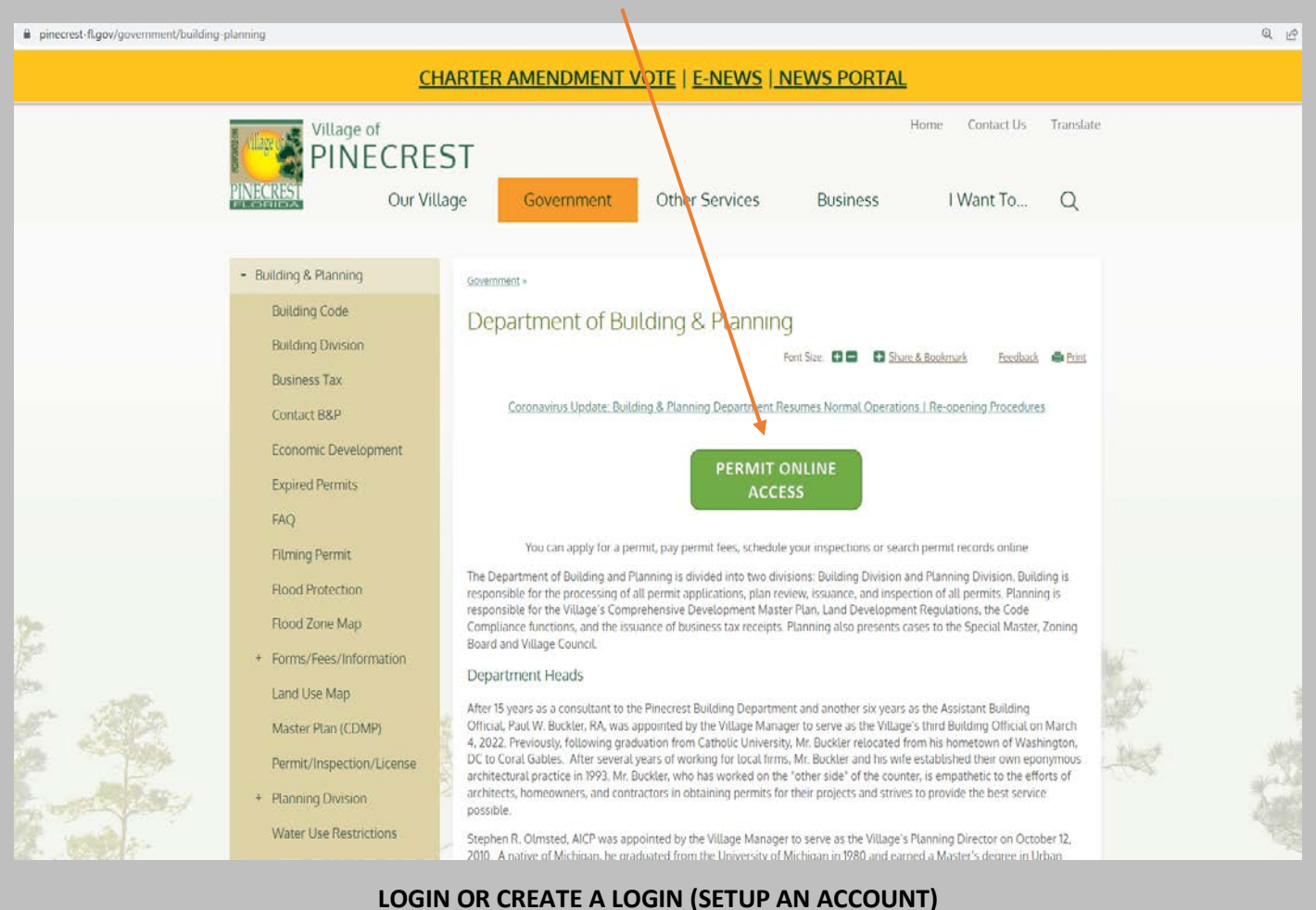

# SIN ON CREATE A LOGIN (SETOP AN ACCOU

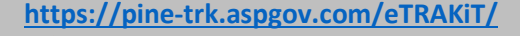

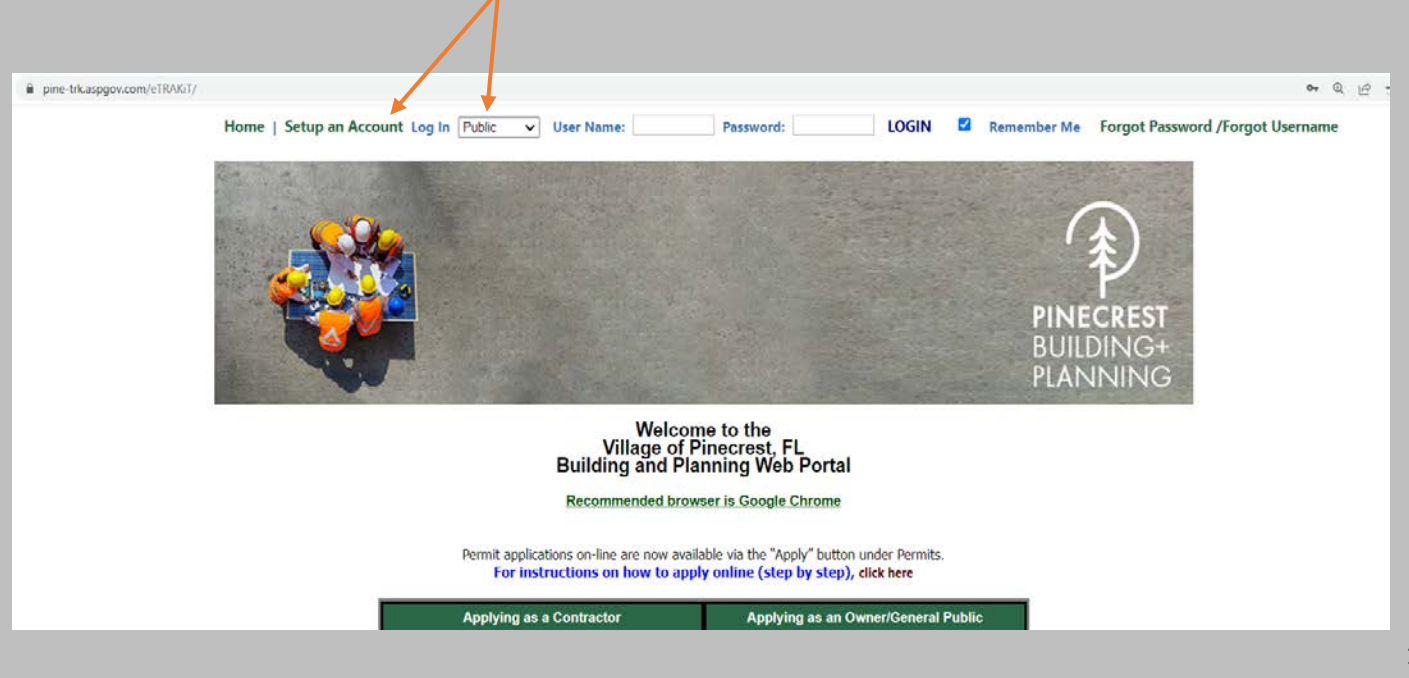

#### **CLICK ON THE VIOLATONS TAB**

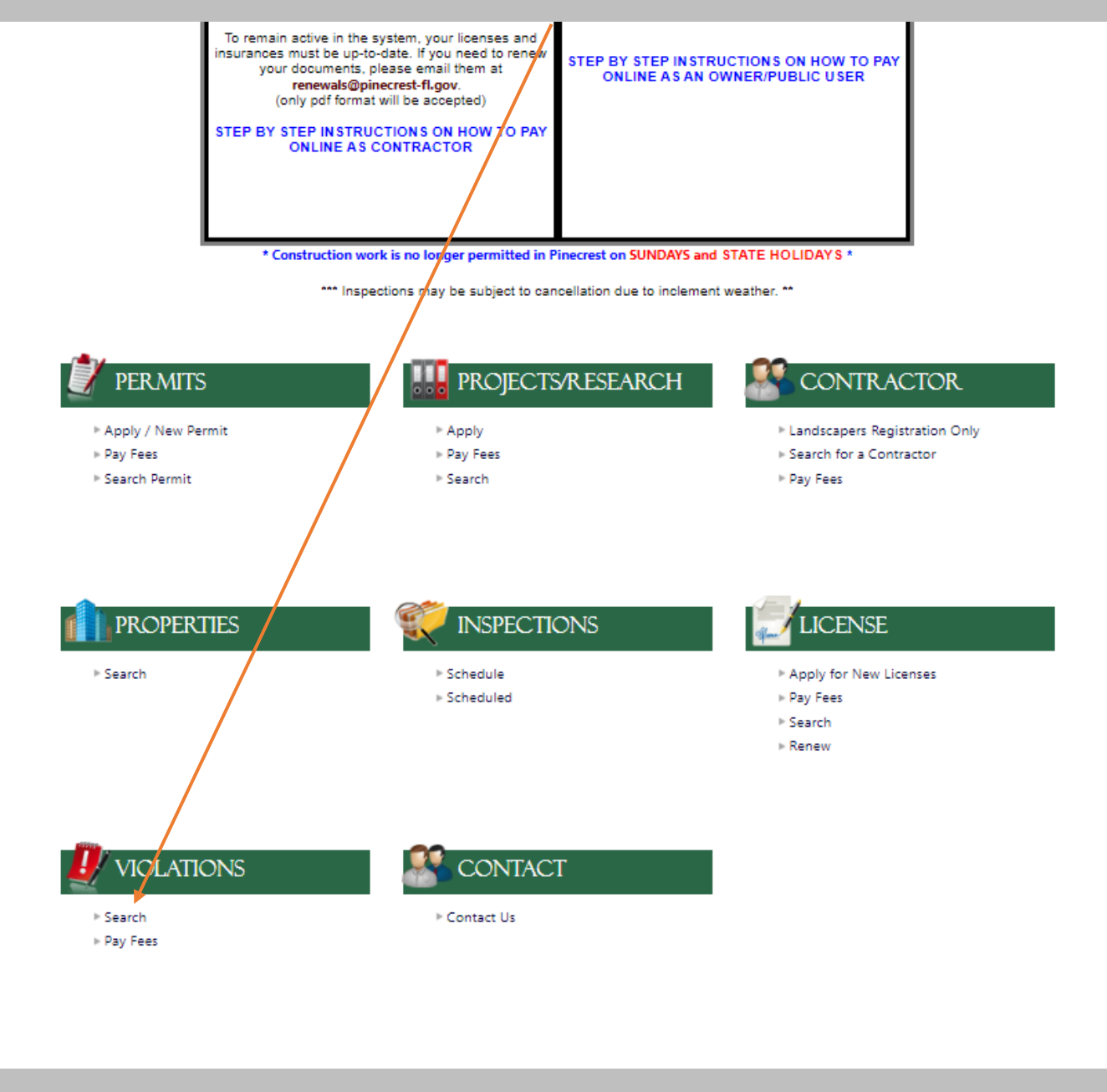

### SEARCH BY CASE NUMBER OR ADDRESS

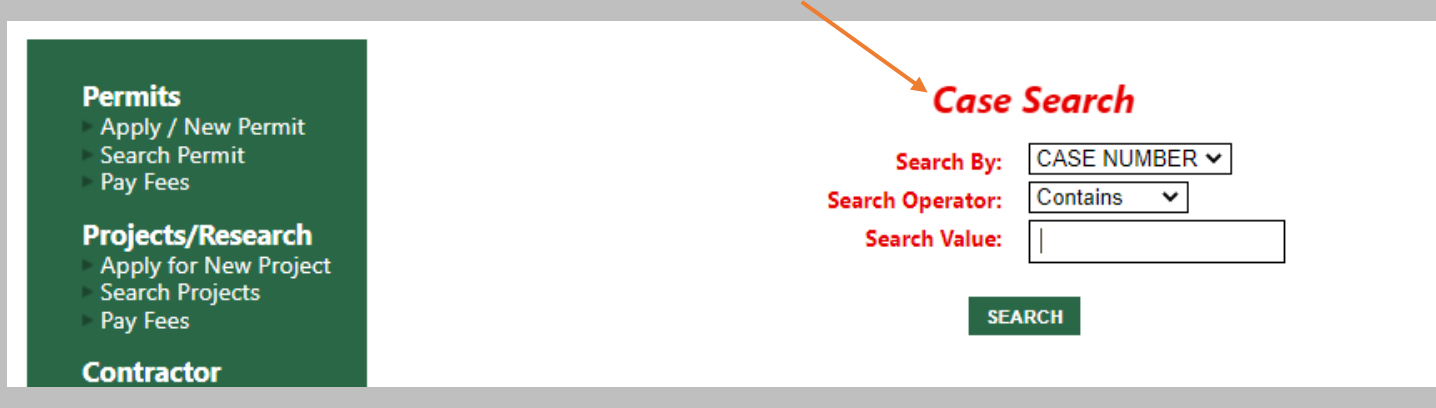

# PROCEED TO ADD TO CART

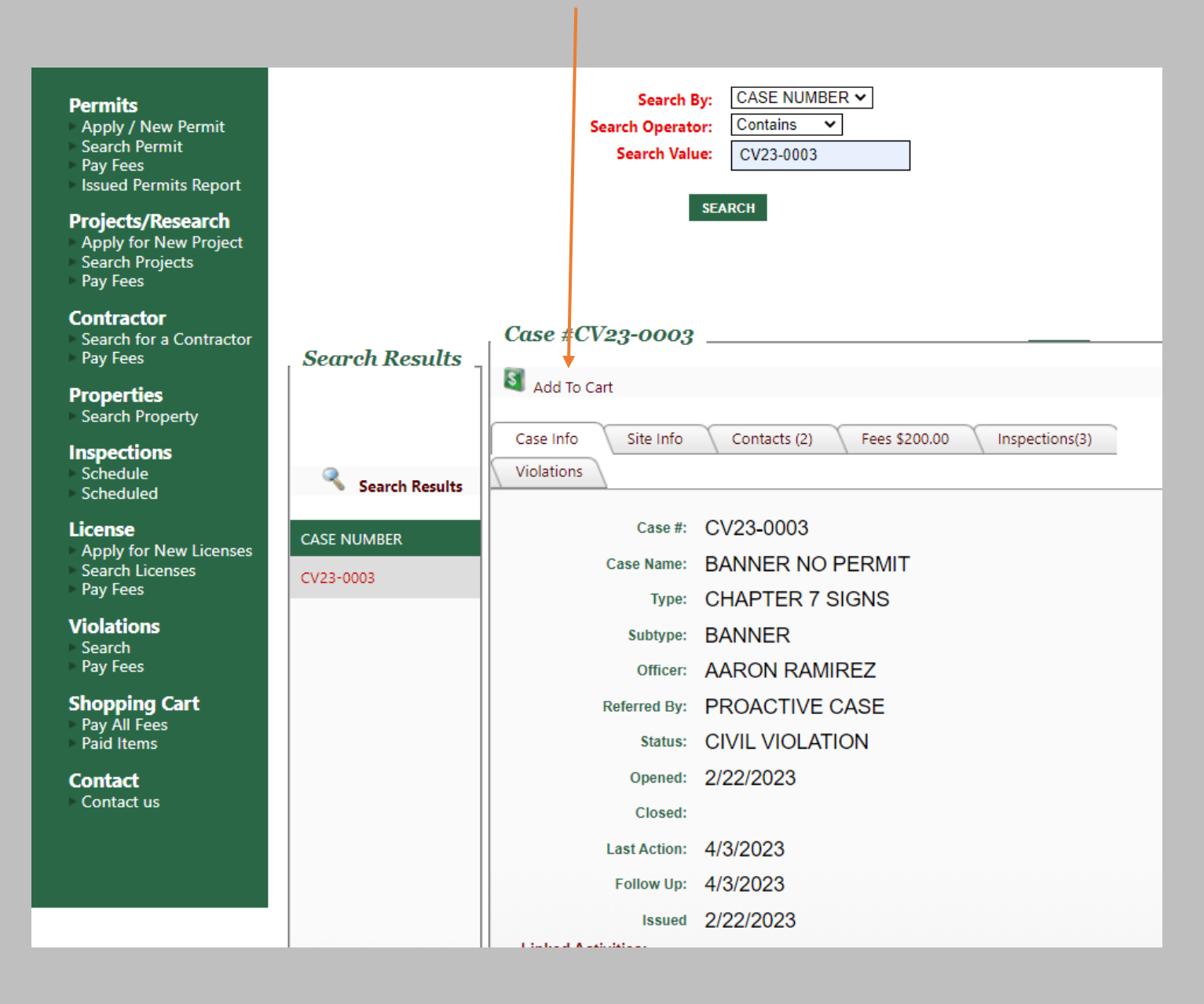

## CLICK ON "PROCEED TO CHECKOUT"

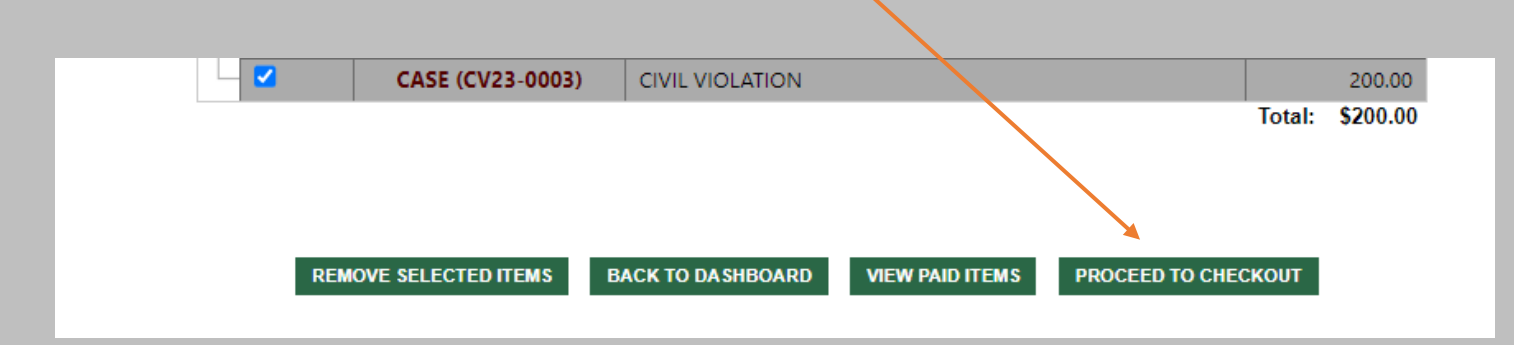

# **CLICK ON "PAY NOW" AND ENTER REQUIRED INFORMATION**

| Order Summary          |                                              |              |           |
|------------------------|----------------------------------------------|--------------|-----------|
| Description            | 72ad73a3-d938-<br>4a02-bc2d-<br>6062af923a04 | Total        | \$ 950.00 |
| Invoice Number         | WEB20552                                     |              |           |
| Card Number *          |                                              | Exp. Date *  | Card Code |
| Billing Address        |                                              |              |           |
| First Name             |                                              | Last Name    |           |
| Billing Country<br>USA |                                              | Zip          |           |
| Street Address         |                                              | City         |           |
| State                  |                                              | Phone Number |           |
|                        | Рау                                          | Cancel       |           |

THANK YOU!